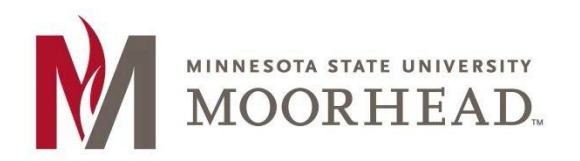

All MSUM Faculty and Staff are granted a license to use the full Adobe Creative Cloud suite on up to two computers simultaneously. To obtain Adobe software for home use, please follow the steps below.

- 1. Log out of any adobe products you currently have installed.
- 2. Browse to <u>www.adobe.com.</u>
- 3. Click sign in in the upper right-hand corner of the page.
- 4. Enter your MSUM email address,
  - Faculty & Staff Enter in your email address FirstName.LastName@mnstate.edu
  - Student workers enter in your email address <a href="mailto:FirstName.LastName@go.mnstate.edu">FirstName.LastName@go.mnstate.edu</a>

| New user? Crea                 | ute an account                           |
|--------------------------------|------------------------------------------|
| Email address<br>email@mnstate | e.edu                                    |
|                                | Continue<br>Or<br>G Continue with Go gle |

- Click Continue
- 5. Click Company or School Account.

| Sele        | ect an account              |   |
|-------------|-----------------------------|---|
| lee.hoselto | on@mnstate.edu              |   |
| 4           | Personal Account            | > |
|             | Company or School Account   | > |
|             | 4                           |   |
| Sign in wit | h a different email address |   |

- 6. Faculty & Staff Enter in your <u>StarID@minnstate.edu</u> and StarID Password
- 7. Student workers enter in your email <u>StarID@go.minnstate.edu</u> and StarID Password
  - Click Next
  - You will get a MFA (Multi-Factor Authentication) pop up, please use the Authenticator app, pin code, or phone call, method that you have chosen.
  - Click Yes, to Stay signed in

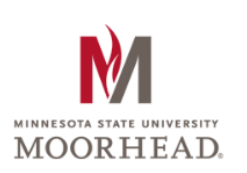

## Sign in

StarID@go.minnstate.edu or StarID@minnstate.edu

Can't access your account?

Next

Trouble logging in? Contact <u>IT Help Desk</u> 218.477.2603.

 You'll now be logged into the Adobe.com site with your MSUM Adobe ID. Click the Apps menu in the upper right-hand corner of the page, then click Creative Cloud.

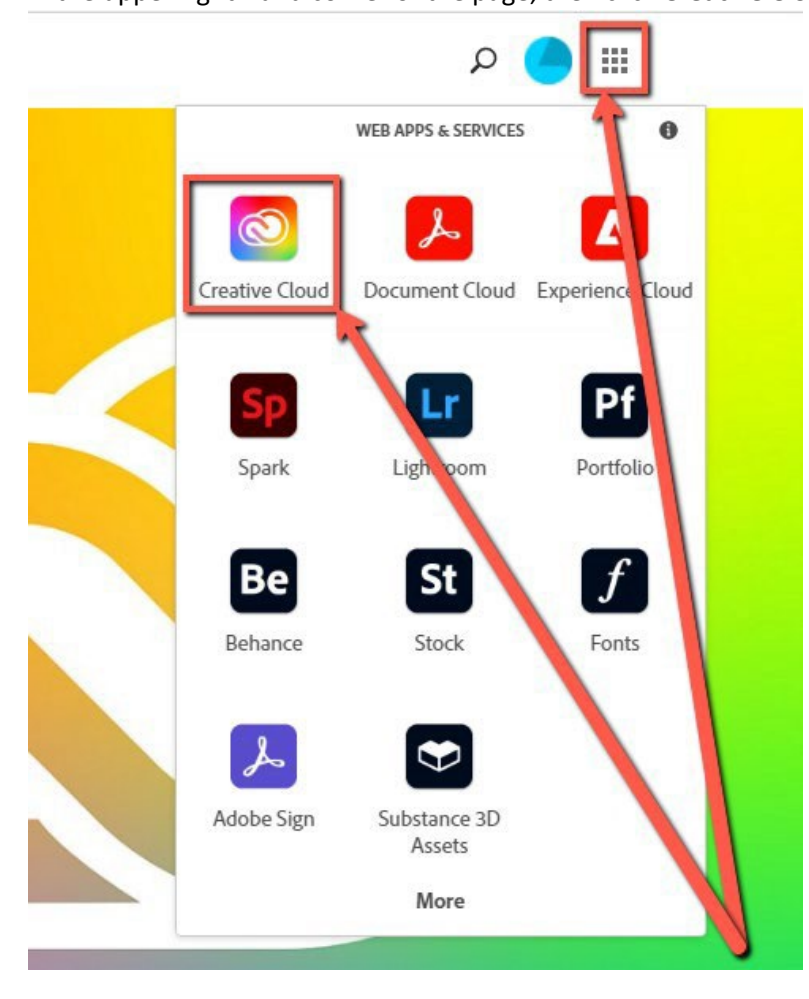

## 9. Click View All.

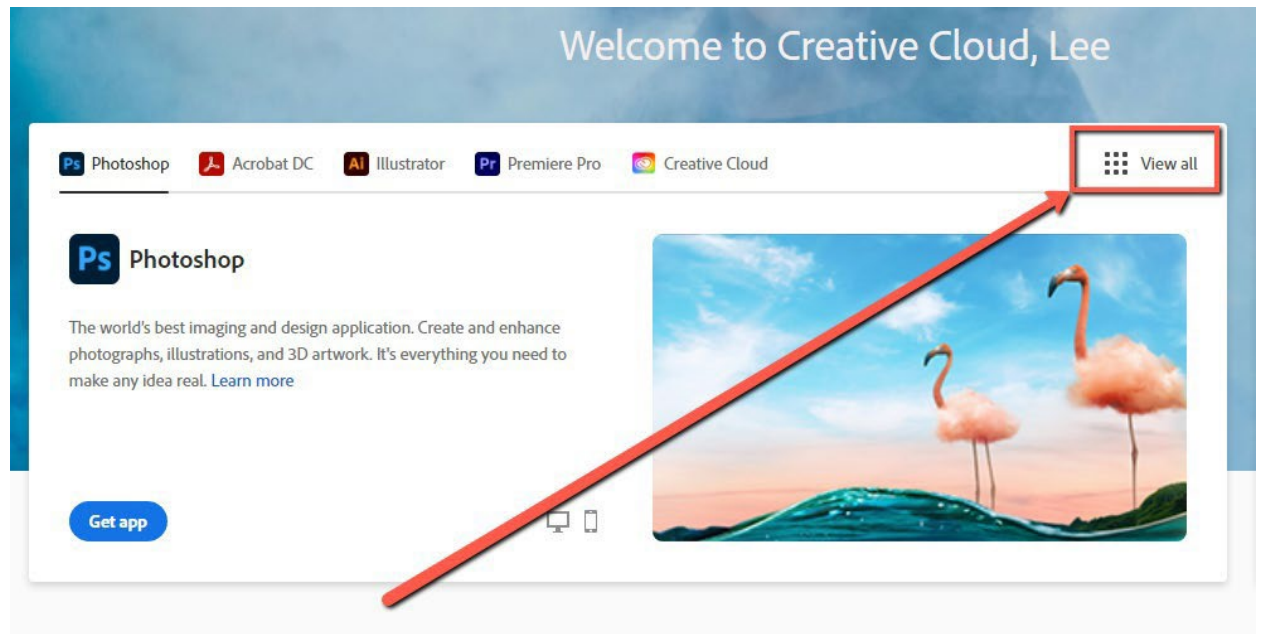

10. This will bring you to the product page. It make take a few seconds for the licensing to load, wait for the blue buttons to switch from "Buy" to "Download" as shown below.

| Available in your plan                                                |              |                                                                  |                                                                        |
|-----------------------------------------------------------------------|--------------|------------------------------------------------------------------|------------------------------------------------------------------------|
| Creative Cloud<br>Easily manage your Creative Cloud apps and services | Ps Photoshop | Ai Illustrator 🖵 🗌<br>Create stunning illustrations and graphics | Acrobat DC<br>The complete PDF solution for a mobile, connected world. |
| Download                                                              | Download     | Lightroom     The cloud-based photo service                      | Download     Pr Premiere Pro Edit and craft polished films and video   |
| Download                                                              | Download     | Download                                                         | Download<br>Br Bridge                                                  |
| Download                                                              | Download     | effects.                                                         | Download                                                               |

11. Download any app on the page for home install and use.

## **For More Information**

Please contact Information Technology Services at <u>support@mnstate.edu</u> or 218.477.2603 if you have questions about this material.